# SHOP쿠폰

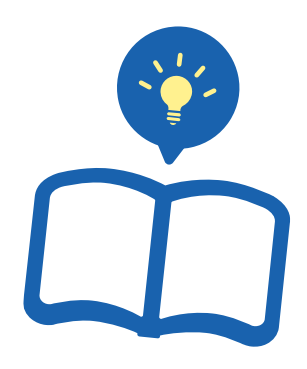

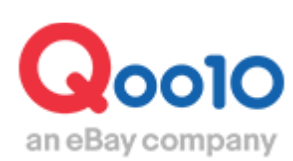

Update 2022-09

목차

| <br><u>3</u>      |
|-------------------|
| <br><u>3</u>      |
| <br><u>3</u>      |
|                   |
|                   |
| <br><u>8</u>      |
| <br><u>8</u><br>9 |
|                   |

## SHOP쿠폰이란?

### 1. SHOP쿠폰이란?

- 판매자의 미니샵에서만 사용 가능한 장바구니 쿠폰입니다.
- 이 쿠폰을 통해 판매자의 미니샵과 상품을 고객에게 홍보할 수 있습니다.
- SHOP쿠폰은 판매자 부담입니다. 고객이 SHOP쿠폰을 사용하여 상품 구매시, 쿠폰할인 금액은 정산 대금에서 차감됩니다.
- SHOP쿠폰은、Qoo10이 발행하고 부담하는 Qoo10장바구니 쿠폰과도 중복 사용이 가능합니다.

### 2. SHOP쿠폰의 노출

• 미니샵 페이지와 상품 페이지, 결과 검색 페이지에 쿠폰 배너가 노출됩니다. 미니샵 페이지 <PC>

| 検索                        | 素キーワードを入力                   |       |         |         | Q 全ての商品(1                                            | 1)                      |
|---------------------------|-----------------------------|-------|---------|---------|------------------------------------------------------|-------------------------|
| 1946 - A.                 |                             |       | Qoo10_[ | DEALクーポ | ンをもらおう!                                              | (                       |
| All レディースフ.               | לבלירת                      |       | Į.      | Ŗ       | テストクーポン<br><b>10%</b><br>3,000円以上購入の際<br>~2018.07.29 | $\overline{\mathbf{A}}$ |
| Qランキング順 🔹                 | 価格 🔵                        | ci 15 | GO GO   | 発送元の    | 0国 全体                                                |                         |
| ▶ 2¥#314mm#31             |                             |       |         |         |                                                      |                         |
| ■ 人 <b>△</b> 木井 共共木井      |                             |       |         |         |                                                      |                         |
| L-14                      |                             |       |         |         |                                                      |                         |
|                           |                             |       |         |         |                                                      |                         |
| Qoo                       | 10                          |       |         |         |                                                      |                         |
| <b>Qoo</b><br>an eBay com | IDany                       |       |         |         |                                                      |                         |
| <b>Qoo</b><br>an eBay com | 10<br>Ipany                 |       |         |         |                                                      |                         |
| JDE-Saysak                | )<br>IDO<br>Ipany<br>·〔商品名】 |       |         |         |                                                      |                         |

#### 상품 페이지 <PC>

| Qoo10Qoo10DEAL / Fellow中<br>全ての商品 (1) Fellow 1,020 (実:10%)                                                                 | ~                   |                |
|----------------------------------------------------------------------------------------------------|---------------------|----------------|
| <ul> <li>▲ レディース服 &gt; スーツ・ドレ</li> <li>↓ ディース服 &gt; スーツ・ドレ</li> <li>↓ 10%</li> <li>3,000円以上購入の際<br/>~2018.07.29</li> </ul> |                     | <br>           |
|                                                                                                    | 販売価格                | 1,500円         |
|                                                                                                    | 発送国                 | 国内             |
|                                                                                                    | 送料 🌉                | 🌀 佐川急便         |
| 8                                                                                                    | 追加配送料               | 地域によって追        |
| an eBay company                                                                                                    | 鼓量<br><b>↓</b> 艸 カー | _1☆<br>ト[購入する] |
|                                                                                                    |                     |                |

검색 결과 페이지 <PC>

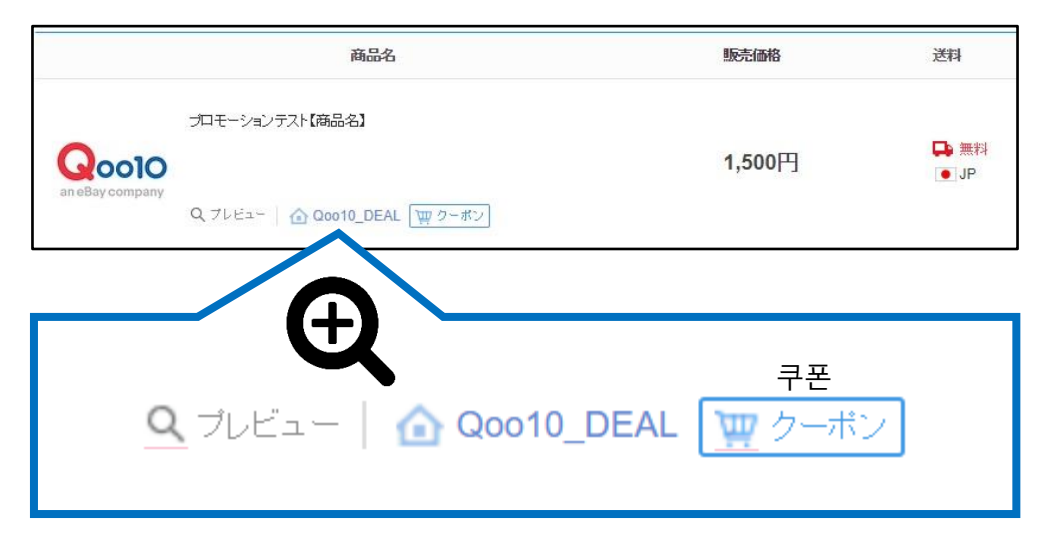

## 2. SHOP쿠폰의 노출

#### 미니샵 페이지 <App>

| < 쮸 Qoo10_DEAL                                                                          | ť D          |
|-----------------------------------------------------------------------------------------|--------------|
| ショップ                                                                                    | ショップ情報       |
| 0000                                                                                    | 6            |
| Qoo10_DEAL<br>★★★★★ 4.5<br>全ての商品 4・レビュー 3 ><br>♡7 企シ                                    | エアする         |
| ログインしてもっと便利に<br><sub>クーポン</sub>                                                         | <u>ログイン</u>  |
| ↓ 最大10%の割引クーポ                                                                           | ≻GET         |
| 注目商品<br>$\widehat{\bigcap}_{\frac{1}{7}-4}$ 一 $\sum_{\substack{J \in J \\ J \in J}}$ ジョ | A THE STREET |

## 2. SHOP쿠폰의 노출

상품 페이지 <App>

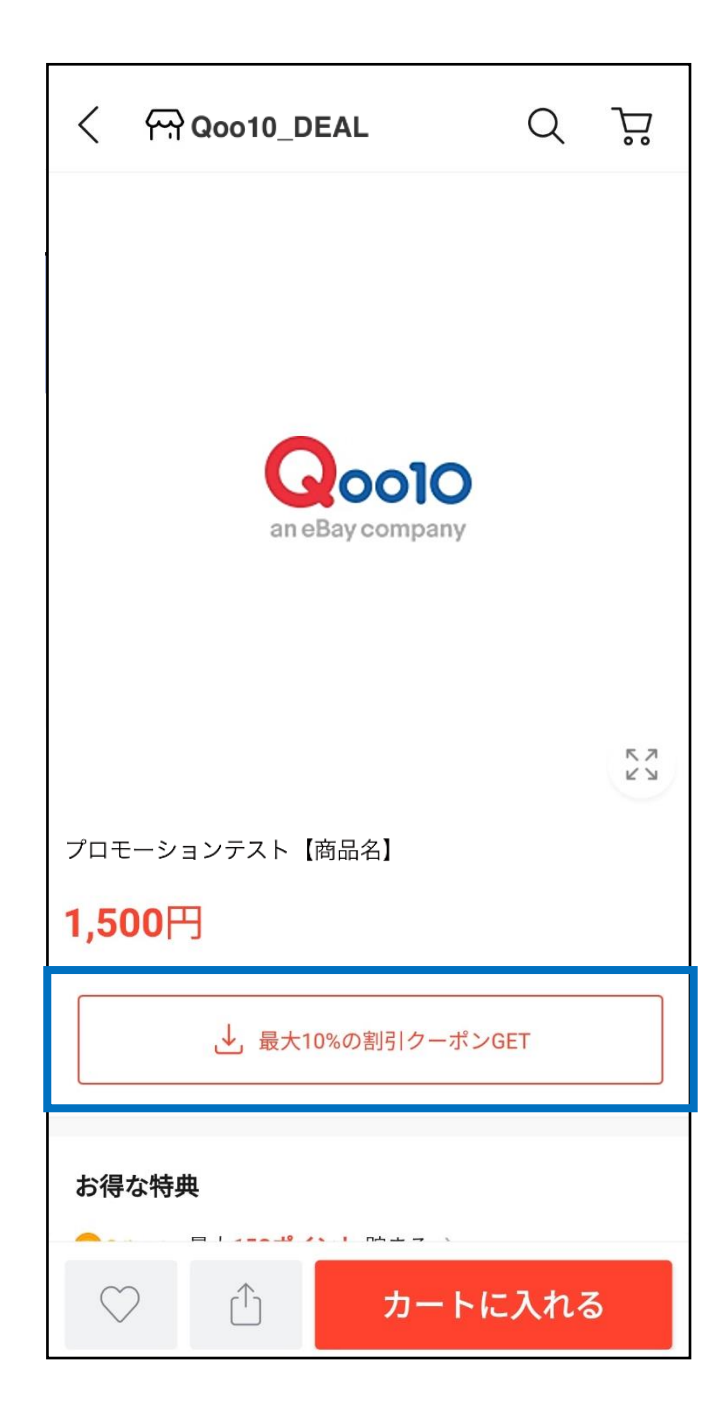

#### 쿠폰 발급수량이 최대한도에 도달했을 경우 화면 <App>

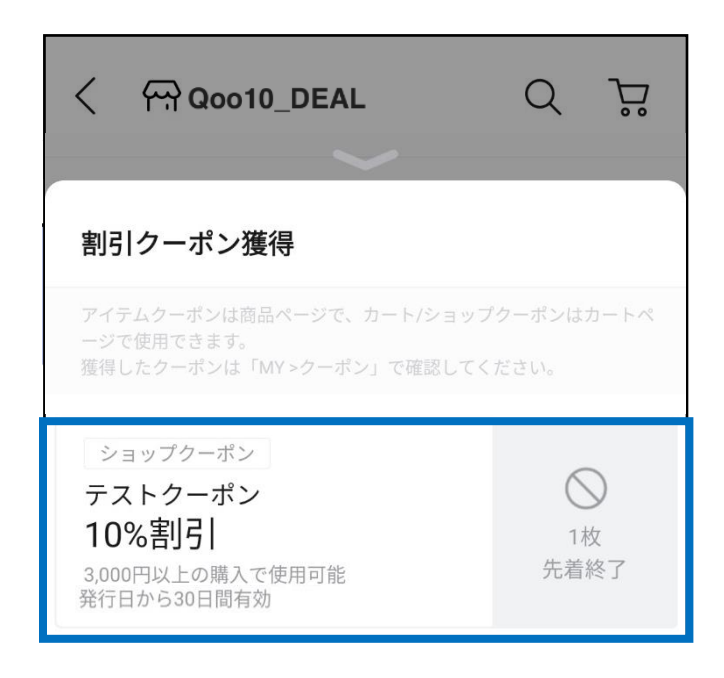

## SHOP쿠폰 설정 방법

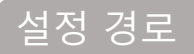

J·QSM에 로그인 합니다. https://qsm.qoo10.jp/GMKT.INC.GSM.Web/Login.aspx

## 프로모션 > 단골고객 이벤트 > 단골고객 쿠폰

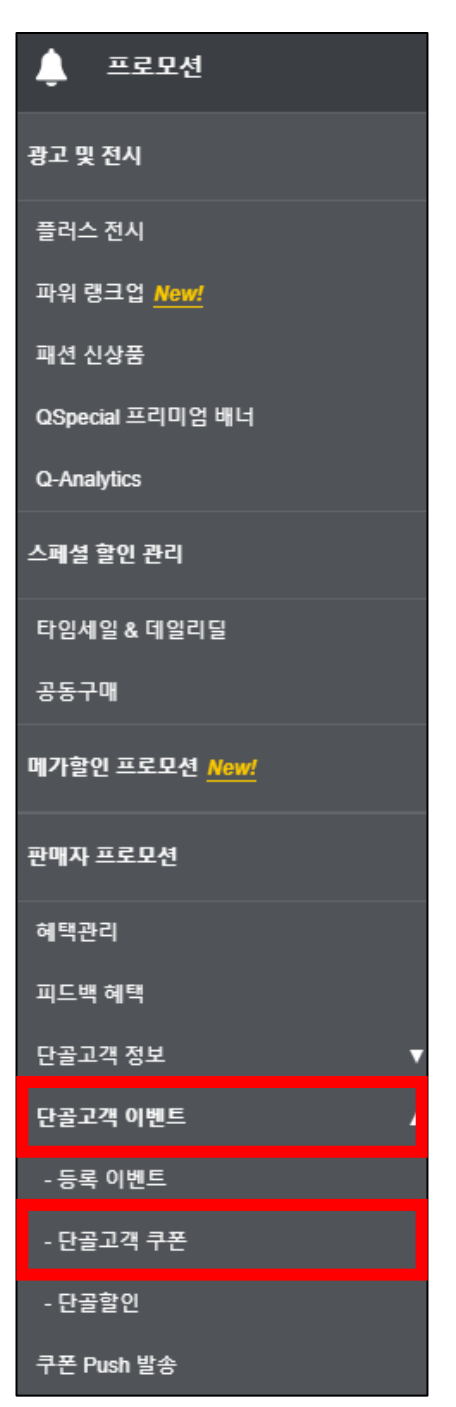

## SHOP쿠폰 설정 방법

| 1. 흩                | 할인쿠폰 설정              |                       | 2.0                            | 벤트 설정                       |      |      |
|---------------------|----------------------|-----------------------|--------------------------------|-----------------------------|------|------|
| [1. 할인 <sup>=</sup> | 쿠폰 설정                |                       |                                |                             |      |      |
| • 먼저, <i>/</i>      | 새로운 할인 쿠             | 논을 설정합니               | 다.                             |                             |      |      |
| 1 단골<br>입력          | 고객 이벤트 ㅎ<br>한 쿠폰명은 시 | ት단에서 새로 격<br>ት이트에 공개되 | <sup>도</sup> 가할 쿠폰명<br>므로 주의해주 | 을 입력합니디<br><sup>⊆</sup> 세요. |      |      |
| 2 할인                | 종류를 선택 후             | 호 할인율 또는 점            | 할인액 값을 입                       | 입력합니다.                      |      |      |
| 단골고객 이벤             | Ē                    |                       |                                |                             |      |      |
| 등록 이벤트 단골과          | ·객 쿠폰 단골할인           | 경매                    |                                |                             |      |      |
| 할인쿠폰 조회             | • 셀러샵 쿠폰이란?          |                       |                                |                             |      |      |
| 변경일                 | 2021/                | 11/03 🗰 ~ 2022/02     | 2/03                           |                             | 3    | 쿠폰상태 |
| 쿠폰번호                | 쿠폰명                  | 쿠폰 사용가능기간             | 할인금액/할인율                       | 최소사용조건                      | 발급수량 | 통화   |
|                     |                      |                       |                                |                             |      |      |

| 쿠폰명 |             |         |         | (J22 | 객에게 노출되는 쿠폰의 이용          |
|-----|-------------|---------|---------|------|--------------------------|
| 쿠폰명 | <b>2</b> ≊# | : )정률 ( | %) 〇정액( | (J2  | 객에게 노출되는 쿠폰의 이름<br>JPY ) |

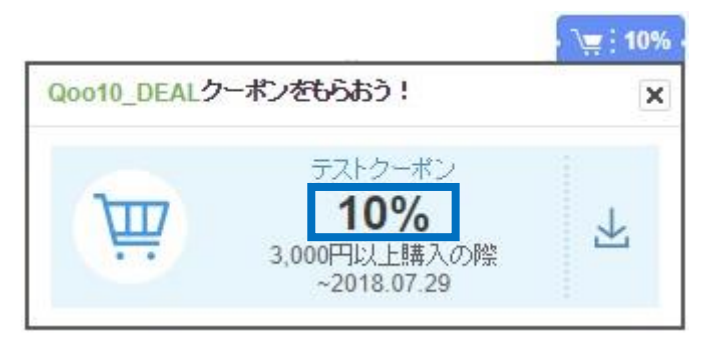

<<mark>할인율</mark>로 설정한 쿠폰 예시>

<<mark>할인액</mark>으로 설정한 쿠폰 예시>

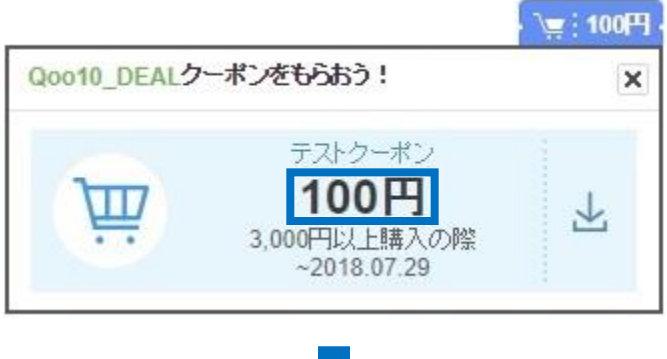

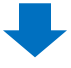

③ 최소 사용 조건을 입력 (OOO엔 이상 구매시 사용가능)

④ Move 상품 전용 쿠폰으로 설정을 희망하실 경우 [YES]로 변경

| 쿠폰명                | (고객                                               | 에게 노출되는 |
|--------------------|---------------------------------------------------|---------|
|                    | 종류 : ◉정률( %) ○정액(                                 | JPY)    |
| <sup>할인 설정</sup> 3 | 최소사용조건 : 이상 구매시 사용 가능                             |         |
|                    | * 수문이 부문위소되는 경우 알인금액이 면경됩니다. 위소 후 담은 주문금액에 따라 칠   | 할인금액이 더 |
| MOVE 전용 4          | NO 🗸                                              |         |
| 적용대상 상품 🥐          | 모든 상품 🖌                                           |         |
| 사용가능기간             | ⑧ 기간설정 : 2022/09/19 💼 ~ 2022/09/29 💼 ○ 쿠폰 발급 시점부터 | 러 30 🗸  |

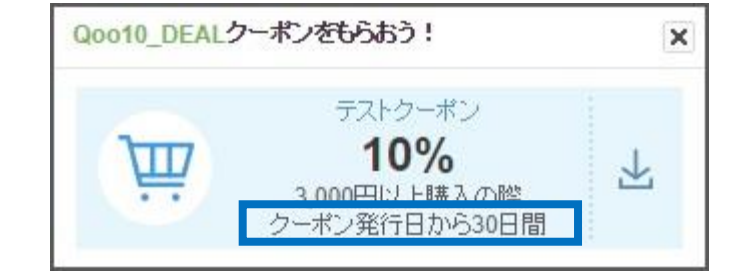

#### < [쿠폰 발급 시점에서부터 OO일간] 선택시 쿠폰 예시>

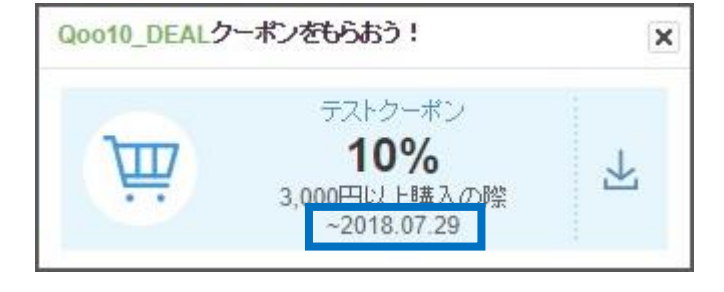

### <「기간설정」선택시 쿠폰 예시>

|           |                                             | •                              |
|-----------|---------------------------------------------|--------------------------------|
| 쿠폰명       | 테스트 쿠폰                                      | (고객에게 노출되는 쿠폰의 이름입니다.)         |
| 할인 설정     | 종류 : • 정률 ( 10 % )                          | JPY)<br>액에 따라 할인금액이 다를 수 있습니다. |
| 적용대상 상품 🝞 | 특정 카테고리 ▼ 여성복 ▼ + 추가<br>▼ 여성복               |                                |
| 사용가능기간 6  | ◉ 기간설정 : 2018/07/26 🛗 ~ 2018/08/05 🛗 ◯ 쿠폰 발 | 급시점부터 30 ▼ 일간 사용 가능            |

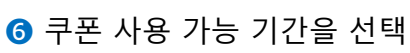

가능합니다. ▼ + 추가 특정 카테고리 ▼ 여성복 적용대상 상품 🕐 × 여성복

#### 적용대상 상품 🕐 모든 상품 5 모든 상품 사용가능기간 07/26 🛗 ~ 2018/08/05 🛗 🔘 쿠폰 발급 / 특정 카테고리 특정 브랜드 특정 카테고리 혹은 특정 브랜드의 상품에만 사용하도록 설정하는 것도

5 쿠폰 적용 대상 범위를 선택

1. 할인쿠폰 설정

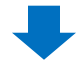

⑦ 페이지 우측 하단의 【+추가】를 클릭

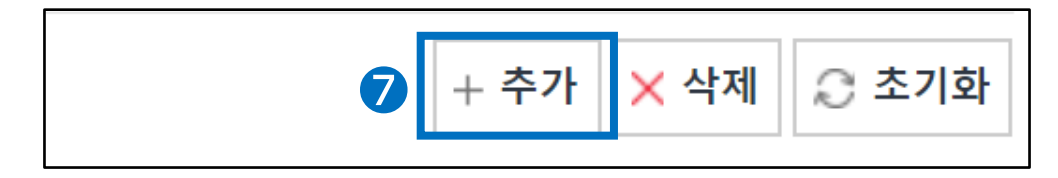

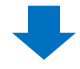

8 상단의 쿠폰 리스트에, 새롭게 등록한 쿠폰이 추가되었는지 확인

| 푸시 프로모 | 년                    |                         |            |
|--------|----------------------|-------------------------|------------|
| 할인쿠폰 조 | <b>호 ·</b> 셀러샵 쿠폰이란? | 2                       |            |
| 변경일    |                      | 2018/04/26 📰 ~          | 2018/07/26 |
| 8 쿠폰번호 | 쿠폰명                  | 쿠폰 사용가능기간               | 할인금액/할인율 3 |
| 35133  | 테스트                  | 2018/07/26 ~ 2018/08/05 | 10%        |
|        |                      |                         |            |
|        |                      |                         |            |

\*이 단계에서는 아직 SHOP쿠폰 설정이 완료되지 않았습니다. 다음 장부터 시작되는 [2.이벤트 설정]과정까지 실행해 주세요.

## 2. 이벤트 설정

- [1.할인쿠폰 설정] 단계에서 작성한 쿠폰설정을 이용해 새로운 이벤트를 등록합니다.
- 단골고객은 해당 미니샵을 「즐겨찾기 샵」으로 등록한 고객을 말합니다.

| 단골고객 이벤트      |                       |              |               |                 |
|---------------|-----------------------|--------------|---------------|-----------------|
| 변경일           | 2022/01/20 🛅 ~ 2022/0 | 02/03        | 사용여           | 부               |
| 이벤트번호 등록일     | 이벤트기간                 | 쿠폰번호         | 쿠폰명           | 할인금액/할<br>인율 사용 |
|               |                       |              |               |                 |
|               |                       |              |               |                 |
|               |                       |              |               |                 |
|               |                       |              |               |                 |
|               |                       |              |               |                 |
|               |                       |              |               |                 |
|               |                       |              |               |                 |
| 1             |                       |              |               |                 |
|               | ●전체 ○나의 Shop을 즐겨찾     | 기한 고객만 응모    | 가능            |                 |
| ㅋ프 서태         | 쿠폰 선택 🖌 🏾 🏈 초기화       |              |               |                 |
| 구곤 신덕         | 쿠폰번호 : 할인금액           | /사용조건 :      |               | 사용가능기간 :        |
|               | 이벤트기간 : 2022/02/0     | 3 📰 ~ 202    | 22/02/10 🛗 메기 | ·할인 기간으로 설정     |
| 쿠폰발행<br>이벤트설정 | 발급수량 : 1일             | 장 / 총        | 장 🗆 제한 🛙      | X음              |
|               | 응모가능횟수: 1 🗸 회/ Da     | aily 🗸       |               |                 |
| 🗌 비밀번호 설정     | (최대                   | 내 10자까지 입력 기 | 가능합니다)        |                 |
|               |                       |              |               |                 |

### 1 「단골고객 쿠폰」페이지 하단에서 새 이벤트를 등록합니다.

| 2 쿠폰 발급 조건을 선택합니다. |                                                                                        |  |  |
|--------------------|----------------------------------------------------------------------------------------|--|--|
| 쿠폰 응모 조건 2         | ◉전체 ◎나의 Shop을 즐겨찾기한 고객만 응모 가능                                                          |  |  |
| 쿠폰 선택              | 쿠폰 선택 ▼     샵 쿠폰 설정     ② 초기화       쿠폰번호 :     할인금액/사용조건 :                             |  |  |
| 쿠폰발행<br>이벤트설정      | 이벤트기간 : 2018/07/26 🗰 ~ 2018/08/02 🗰<br>발급수량 : 1일   장 / 총 장<br>응모가능횟수 : 1 ▼ 회 / Daily ▼ |  |  |
| 📄 비밀번호 설정          | (최대 10자까지 입력 가능합니다)                                                                    |  |  |
|                    |                                                                                        |  |  |

2. 이벤트 설정

1. 할인쿠폰 설정

< 전체」선택시 고객의 쿠폰 다운로드 화면>

| ありがとうございます | × |
|------------|---|
| 大当たりです。    |   |
| Myクーポンを確認  |   |

<「나의 Shop을 즐겨찾기한 고객만 응모 가능」선택시 고객의 쿠폰 다운로드 화면>

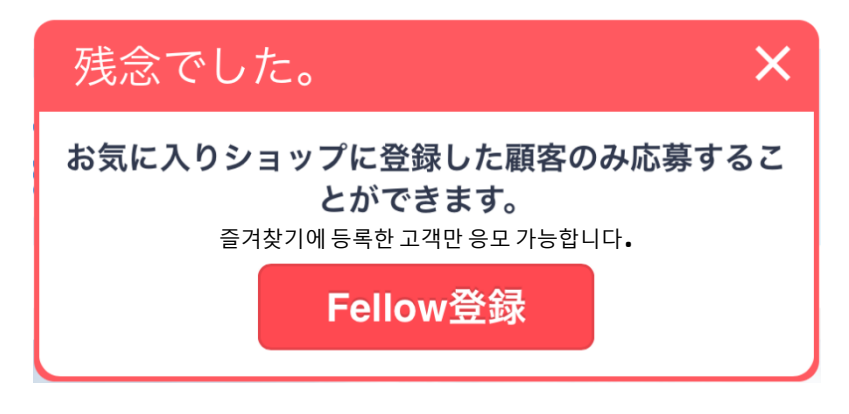

## ③ 쿠폰 선택의 쿠폰 리스트에서「1.할인쿠폰 설정」단계에서 작성했던 쿠폰을 선택

| 쿠폰 응모 조건      | ●전체 ○나의 Shop을 즐겨찾기한 고객만 응모 가능                                                                                                    |  |  |  |
|---------------|----------------------------------------------------------------------------------------------------|--|--|--|
| 쿠폰 선택         | 쿠폰 선택     ▼       쿠폰 선택     ●       비스트                                                                                                    |  |  |  |
| 쿠폰발행<br>이벤트설정 | testu i       2018/07/26       Image: Constraint of the sector of the sector |  |  |  |
| 🔲 비밀번호 설정     | (최대 10자까지 입력 가능합니다)                                                                                                    |  |  |  |

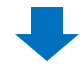

쿠폰 발행 이벤트 기간을 달력에서 선택합니다. (최대 30일까지 설정가능)
 [메가할인기간으로 설정]버튼을 클릭하면 자동으로 메가할인기간으로
 이벤트기간이 설정됩니다.

| 쿠폰 응모 조건      | ◉전체 ○나의     | Shop을 | 즐겨찾    | 기한 3 | 고객만         | 응모 7  | 가능      |       |              |
|---------------|-------------|-------|--------|------|-------------|-------|---------|-------|--------------|
| 크포 서태         | Test 🗸      | 3 초기회 | 타      |      |             |       |         |       |              |
| TE 27         | 쿠폰번호: 99086 | 할     | 인금액    | /사용3 | 전 :         | 10% / | 1,000   | (JPY) | 사용가능기간: 202  |
|               | 이벤트기간       | 202   | 2/02/0 | 3    | <b>ii</b> ~ | 2022  | 2/02/10 | ) 🗇   | 메가할인 기간으로 설정 |
| 쿠폰발행<br>이벤트설정 | 발급수량 : 1일   |       | Jul    |      | • 2         | 2018  | •       |       | 1한 없음        |
|               | 응모가능횟수 : 1  | SU    | MO     | TU   | WE          | тн    | FR      | SA    |              |
| 🔲 비밀번호 설정     |             | 1     | 2      | 3    | 4           | 5     | 6       | 7     |              |
|               |             | 8     | 9      | 10   | 11          | 12    | 13      | 14    |              |
|               |             | 15    | 16     | 17   | 18          | 19    | 20      | 21    |              |
|               |             | 22    | 23     | 24   | 25          | 26    | 27      | 28    |              |
|               |             | 29    | 30     | 31   |             |       |         |       |              |
|               |             |       |        |      |             |       |         |       |              |

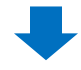

| 쿠폰 응모 조건               | ●전체 ○나의 Shop을 즐겨찾기한 고객만 응모 가능           |
|------------------------|-----------------------------------------|
| ㅋ포 서태                  | 쿠폰 선택 ▼ 샵 쿠폰 설정 📿 초기화                   |
| 구는 연극                  | 쿠폰번호: 35039 할인금액/사용조건: 10% / 3,000(JPY) |
| 쿠폰발행 <b>5</b><br>이벤트설정 | 이벤트기간 : 2018/07/26 🛅 ~ 2018/08/02 🛗     |
|                        | 발급수량 : 1일 100 장 / 총 800 장               |
|                        | 응모가능흿수: 1 ▼ 회/ Daily ▼                  |
| 📄 비밀번호 설정              | (최대 10자까지 입력 가능합니다)                     |

5 하루 최대 발급수량을 입력

2. 이벤트 설정

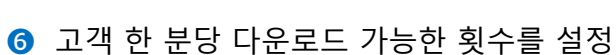

| 쿠폰 응모 조건      | ◉전체 ○니                | h의 Shop을 즐겨                     | 찾기한 고객만 응    | 모 가능       |  |
|---------------|-----------------------|---------------------------------|--------------|------------|--|
| 쿠포 서태         | 쿠폰 선택 ▼ 샵 쿠폰 설정 📿 초기화 |                                 |              |            |  |
|               | 쿠폰번호: 350             | 39 할인금액/사용조건 : 10% / 3,000(JPY) |              |            |  |
|               | 이벤트기간                 | : 2018/07                       | /26 🛅 ~ 🔅    | 2018/08/02 |  |
| 쿠폰발행<br>이벤트설정 | 발급수량 : 1일             | 100                             | 장/총 800      | 장          |  |
|               | 응모가능흿수 :              | 1 ▼ 회/ [                        | Daily 🔻      |            |  |
| 🔲 비밀번호 설정     |                       | 1 E                             | Event Period | 1 가능합니다)   |  |
|               |                       | 4                               |              |            |  |
|               |                       | 5<br>6                          |              |            |  |
|               |                       | 7                               |              |            |  |
|               |                       | 9                               |              |            |  |
|               |                       | 10                              |              |            |  |
|               |                       |                                 |              |            |  |

#### 기밀번호를 설정할 경우에는 판매자가 지정한 패스워드를 입력한 경우에만 고객이 쿠폰을 다운로드 할 수 있습니다.

| 📄 비밀번호 설정 |  | (최대 10자까지 입력 가능합니다) |
|-----------|--|---------------------|
|-----------|--|---------------------|

8 우측 하단의 【추가】 클릭

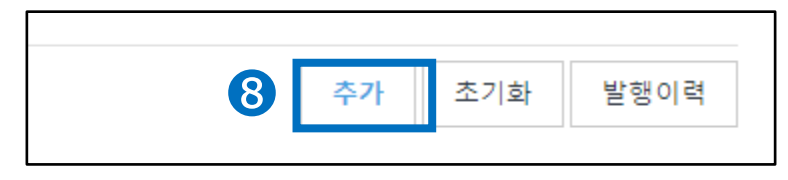

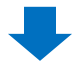

상단의 이벤트 리스트에 지금 등록한 이벤트가 추가되어있는지 확인

| 단골고객       | 법이벤트<br>   |                         |       |        |
|------------|------------|-------------------------|-------|--------|
| 변경일        | 201        | 8/07/26 📰 ~ 2018/07/26  |       |        |
| 이벤트번호      | 등록일        | 이벤트기간                   | 쿠폰번호  |        |
|            |            |                         |       |        |
| 57843      | 2018/07/26 | 2018/07/26 ~ 2018/07/26 | 32914 | test01 |
| 57843<br>9 | 2018/07/26 | 2018/07/26 ~ 2018/07/26 | 32914 | test01 |

문의처 <u>Qoo10에 문의하기</u>> 카테고리 [QSM조작]> [프로모션·쿠폰·Qcash]